## BLIK w prostych krokach:

- 1. Zarejestruj/zaloguj się do portalu Kartosfera na stronie www.bsnamyslow.com.pl wybierając zakładkę LOGOWANIE / KARTOSFERA
- 2. Pobierz na telefon aplikację BS Pay ze sklepu Google Play lub App Store oraz aktywuj ją akceptując Regulamin aplikacji mobilnej BS Pay
- 3. Przejdź do portalu Kartosfera, wygeneruj kod umożliwiający aktywację aplikacji mobilnej BS Pay

|                   | Moje karty       | Usługi    | Limity   | Historia  | Aplikacja mobilna | Ustawienia | Pomoc      | Wyloguj    |
|-------------------|------------------|-----------|----------|-----------|-------------------|------------|------------|------------|
| Aplikacja Kartosi | fera nie została | a jeszcze | e aktywo | wana na . | żadnym z twoich   | urządzeń m | obilnych   |            |
|                   |                  |           |          |           |                   | A          | dywuj nowe | urządzenie |

| Aktywacja nowego          | o urządzen       | na z apii    | (acją n    | niidor    | 1          |           |               |        |    |
|---------------------------|------------------|--------------|------------|-----------|------------|-----------|---------------|--------|----|
| W celu powiązania urządze | enia mobilnego a | z twoim kont | em w Karto | osferze w | pisz poniż | szy kod w | aplikacji mot | ilnej: |    |
|                           |                  | 67           | 1 2        | 9         | 5 0        | 0 (       |               |        |    |
|                           |                  |              |            |           |            |           |               |        |    |
|                           |                  |              |            |           |            |           |               |        | ок |

- 4. Wprowadź wygenerowany w Kartosferze kod do Aplikacji BS Pay w telefonie
- 5. Nadaj swój własny kod PIN do aplikacji mobilnej BS Pay
- 6. Przejdź do portalu Kartosfera i dokończ aktywację aplikacji

|                  |    |               |       |             | Apinacja mobilita | Ustawienia | Pomoc          | Vyloguj |
|------------------|----|---------------|-------|-------------|-------------------|------------|----------------|---------|
|                  |    |               |       |             |                   | Ak         | tywuj nowe urz | ądzenie |
| Przyjazna nazwa  | D  | ata aktywacji | Szcze | góły blokad | Status            |            | Akcje          |         |
| samsung SM-A520F | C. | -             | Bra   | ak blokad   | Oczekuje na akt   | tywację    | <b>~</b>       | 匬       |

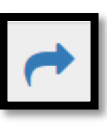

W tym celu należy wybrać ikonkę potwierdzenia aktywacji.

. Następnie zostaniesz przekierowany na ekran w celu

| Czy na pewno | chcesz aktywować aplikacie | mobilna na urzadzen | iu "samsung SM-A520F"? |  |
|--------------|----------------------------|---------------------|------------------------|--|
|              | Potwierdź                  | Anuluj              |                        |  |
|              |                            |                     |                        |  |
|              |                            |                     |                        |  |

| Pomyślnie aktywowano aplikację mobiln | × |
|---------------------------------------|---|
|                                       |   |

- Przejdź do aplikacji BS Pay w telefonie i klikając w zakładkę GENERUJ KOD BLIK wybierz konto osobiste powiązane z usługą BLIK – z tego rachunku będą dokonywane transakcje za pośrednictwem usługi (jeśli posiadasz kilka kont osobistych, możesz swobodnie zmieniać rachunki, z których będą wykonywane transakcje BLIK)
- 8. Następnie zaakceptuj Regulamin korzystania z Usługi BLIK dostępnej w aplikacji mobilnej BS Pay dla klientów banku z Grupy Banku Polskiej Spółdzielczości S.A.

GRATULACJE

AKTYWACJA ZAKOŃCZYŁA SIĘ SUKCESEM